Gentile Associato,

di seguito l'offerta per l'acquisto delle mascherine frutto dell'accordo tra Assotabaccai e MEDICAL

CD, con relative info e modalità di ordine:

- Prodotto: Mascherina Chirurgica.
- Certificazione: Dispositivo Medico registrato nel Repertorio dei Dispositivi Medici.
- <u>**Tipo:**</u> I secondo la norma 14683:2019 **BFE:** ≥ **95%.**
- Confezionamento: Bustine da 10 pezzi.
- Lotto minimo mascherine/1 cartone (Si prega di ordinare per multipli di 1000 mascherine).
- Prezzo: € 0,45 cad.
- Costo Trasporto: Incluso, anche isole.
- Pagamento: BB Anticipato o Carta di credito o PayPal o Contrassegno.
- IVA: esente in riferimento a D.Lgs. 19 maggio 2020, n. 34, recante "Misure urgenti in materia di salute, sostegno al lavoro e all'economia, nonché di politiche sociali connesse all'emergenza epidemiologica da COVID-19".

Per l'acquisto è già operativa <u>un'area on line</u>, riservata agli associati, attraverso la quale effettuare gli ordini e con le seguenti modalità:

- 1. Collegarsi al seguente link per essere indirizzati alla pagina del prodotto <u>https://www.medicalcd.it/prodotto/mascherina-chirurgica/</u>
- Dopo aver verificato le informazioni del prodotto inserire la quantità desiderata e cliccare su "AGGIUNGI AL CARRELLO" (vedi immagine)
   <u>N.B.</u> Ordine minimo 1000 pezzi (il sistema non accetterà ordini inferiori a tale cifra) Per quantitativi superiori ordinare per multipli di 1000 (es. 2000/3000 ecc.)

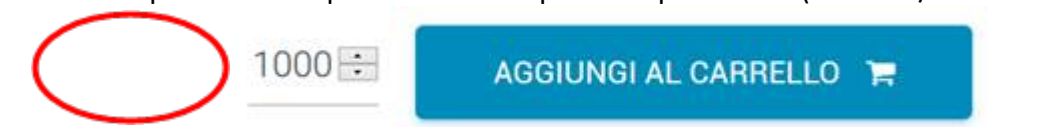

3. Si verrà indirizzati alla pagina del carrello. In questa pagina verranno mostrati gli articoli inseriti e l'importo da pagare con il dettaglio delle spese di spedizione e l'IVA, ove siano previste. Per procedere con l'acquisto sarà necessario cliccare sul tasto "CONCLUDI ORDINE". Seguono i passi necessari per inserire e confermare il proprio ordine.

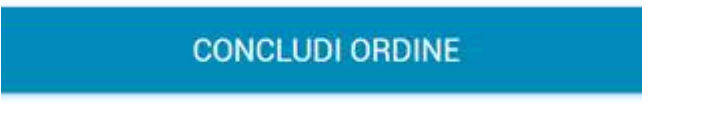

4. Inserimento dati e creazione account

Dopo aver inserito l'articolo a carrello si potranno inserire i dati per la spedizione e la fatturazione. La registrazione al sito è consentita in questa fase e per farlo basterà indicare un indirizzo email nell'apposito campo "Indirizzo email" e scegliere una password da digitare nel campo "Crea password". In tal modo si potrà creare il proprio account cliente. Indirizzo di fatturazione

Per continuare sarà necessario procedere alla compilazione del modulo d'ordine con le informazioni richieste. Le informazioni qui inserite verranno utilizzate ai fini dell'emissione della fattura e potranno coincidere con le informazioni richieste relative all'indirizzo presso il quale si desidera ricevere gli articoli ordinati. Per definire un indirizzo di spedizione diverso da quello di fatturazione sarà necessario spuntare e compilare l'opzione "Spedire ad un indirizzo differente?" In caso contrario, se l'indirizzo di fatturazione e spedizione sarà lo stesso, basterà togliere la spunta da questa voce.

Metodo di pagamento

Si potrà scegliere se pagare il proprio ordine attraverso Bonifico Bancario, Pagamento alla consegna in contanti, Paypal e carta di credito.

5. Premere su "Effettua ordine" per concludere l'operazione. Si riceverà una mail di avvenuto invio e successivamente una conferma d'ordine da parte del nostro team.

Cordiali saluti

# Fascicolo Tecnico

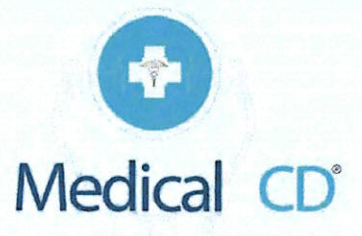

l dati di questo documento sono solo per illustrazione e non rappresentano necessariamente uno standard o specifiche di qualsiasi tipo. Disponibilità e specifiche tecniche possono cambiare senza obbligo di preavviso. Tutti I diritti sono riservati ai rispettivi proprietari in caso di licenze e/o brevetti anche se in corso di registrazione. Aprile 2020.

### L'azienda

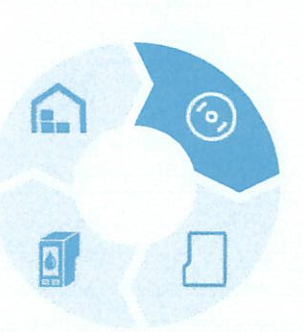

#### VISION

In un mercato globalizzato P competitivo ciò che conta non è più solo il prodotto ma la visione d'insieme, da realizzarsi attraverso una sapiente ed efficiente integrazione dei vari elementi. crediamo, dunque, che la Noi competenza e la conoscenza siano gli unici veri elementi discriminatori nel mercato IT "Healthcare". La nostra vision è quindi focalizzata nel migliorare in termini di efficienza l'offerta tecnologica ai nostri clienti sia essa proposta come singolo elemento che come integrazione di elementi e quindi soluzione.

#### MISSION

In un mercato globalizzato e competitivo noi crediamo che il semplice "trovare il prodotto" oggi non può e non deve più bastare. Le informazioni sono oramai talmente integrate a tutti i livelli aziendali ed utilizzate per molteplici scopi che ciò che conta non è più solo "il prodotto" ma la "visione d'insieme" da realizzarsi attraverso una sapiente ed efficiente integrazione dei vari elementi. La nostra mission si compie attraverso l'offerta sia di singoli elementi da integrare in soluzioni pre-esistenti che di soluzioni ex-novo. Altre principali caratteristiche della nostra offerta sono:

- Ia completa armonizzazione alle normative vigenti;
- l'erogazione di un efficiente supporto tecnico, attraverso competenze interne in grado di rispondere in maniera tempestiva alle richieste del cliente e di interpretarne le esigenze;
- seguire sempre con attenzione ed interesse le evoluzioni e le tendenze di mercato.

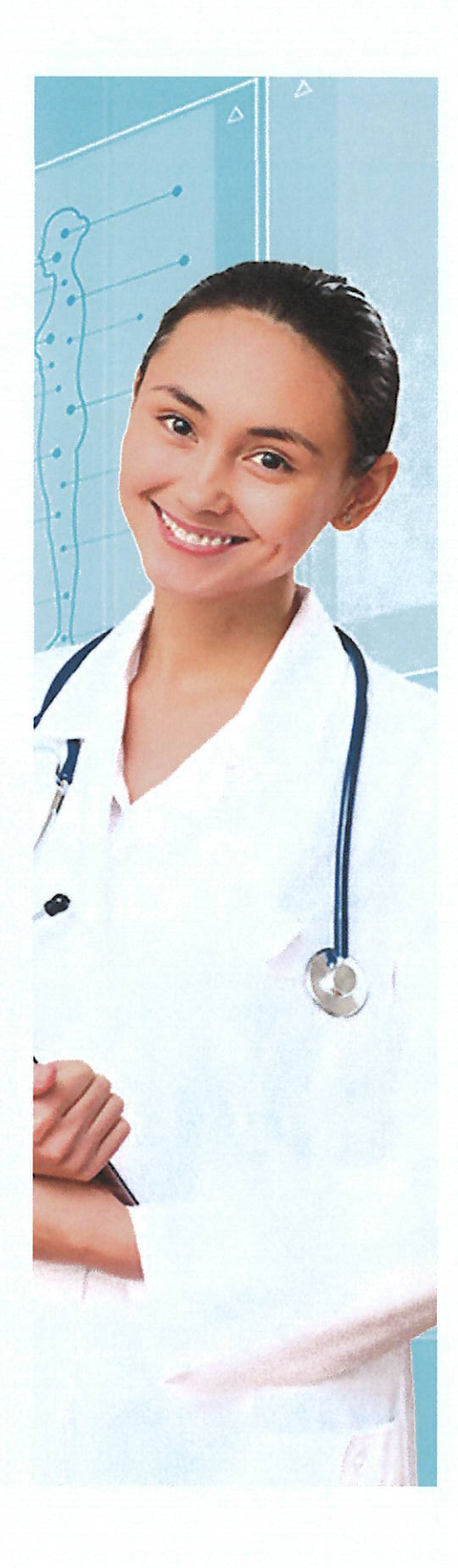

### La Divisione Medical CD

La divisione Medical CD, opera da tempo nel settore dei consumabili medicali ed ha acquisito elevate competenze nella loro fornitura per uso BTB. La nostra filosofia è, attraverso la partnership con fabbriche di produzione con altissimi standard qualitativi, di proporre a nostri clienti i migliori consumabili presenti sul mercato assicurando disponibilità reale di prodotto e la più ampia personalizzazione.

Ad oggi siamo in grado di offrire:

- Magazzini di prodotto, in diverse aree geografiche del paese, per assicurare una veloce e tempestiva disponibilità in tutta Italia;
- Capacità produttiva giornaliera di centinaia di migliaia di pezzi;
- Personalizzazione attraverso loghi e grafiche del cliente (con logo da 1 a 4 colori);
- Vasta gamma di prodotti (CD-R, DVD-R, Mascherine, ecc.) con accessori per il packaging (bustine, box ecc.);
- 🗸 Certificazioni come da normativa di legge.

#### Controllo qualitativo

Al fine di assicurare la fluidità delle operazioni sopra descritte, le aziende fornitrici fanno grandi sforzi al fine di programmare la produzione e coordinarla con i nostri "Product marketing".

Le fabbriche assicurano equipaggiamenti di alta qualità al fine di garantire la qualità del prodotto oltre a possedere un sistema di gestione della produzione completamente automatizzato.

Esse sono inoltre all'avanguardia rispetto ai loro competitors nello sviluppo di un sistema di "manufacturing" flessibile, indi permettendo modifiche nel minor tempo possibile.

"I consumabili per uso medicale sicuri ed affidabili"

#### Le fabbriche

Le fabbriche di produzione possiedono impianti di ultima generazione con una elevata capacità produttiva giornaliera e linee di confezionamento che ci permettono di soddisfare qualsiasi richiesta.

#### Produzione medicale

I consumabili da utilizzare in ambito medicale sono fabbricati e distribuiti conformemente ai più alti standard di qualità interni e legislativi, come ad esempio: - RoHs 2001/65/EU;

- GB/T 24001-2004/ISO 14001: 2004;
- GB/T 28001-2011/OHSAS 18001:2007;
- GB/T 19001-2008/ISO 9001:2008;
- ISO 13485:2016;
- EN 14683:2019+AC:2019.

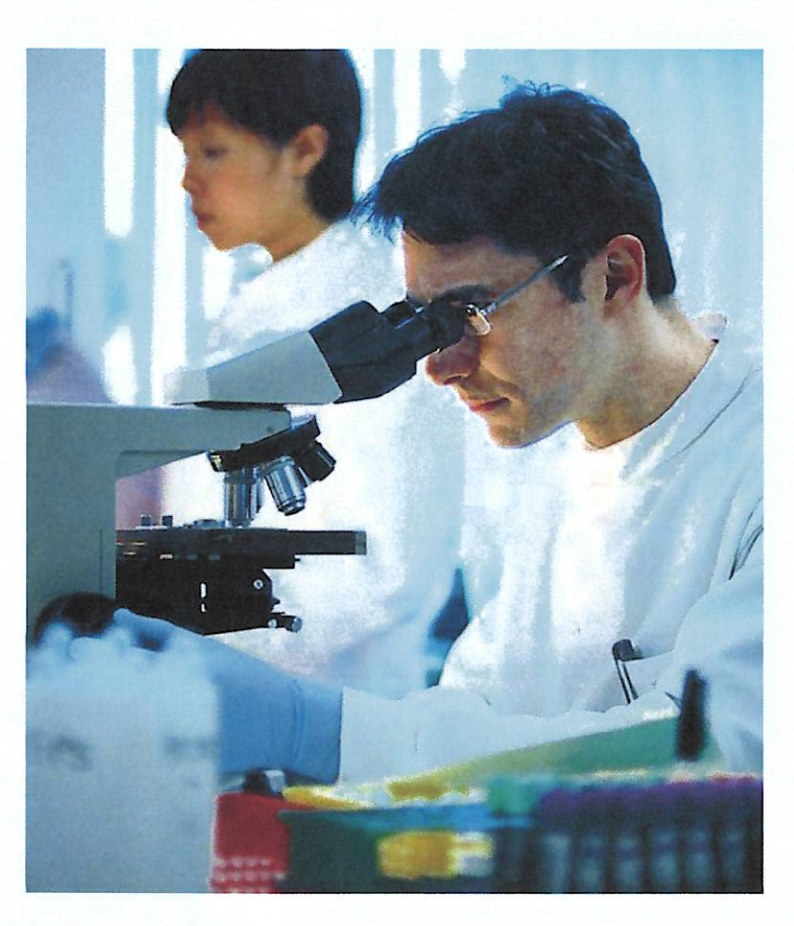

## I prodotti: mascherine chirurgiche

Le mascherine sono prodotto in materiale "Tessuto non tessuto" composto a tre strati (SMS). Il tessuto non tessuto composto a tre strati è realizzato in fibra lunga e fuso mediante estrusione a vite. In queste sostanze non vengono utilizzate sostanze leganti e chimiche. Questi materiali hanno proprietà quali morbidezza, pulizia, buona filtrazione, uniformità ed impermeabilità; inoltre sono inodori e non provocano irritazioni al contatto. Il prodotto è registrato come Dispositivo Medico in Classe I nel Repertorio dei

Disposivi medici (RDM) del Ministero della Salute nel rispetto delle normative di riferimento (Direttiva 93/42/EEC e seguenti).

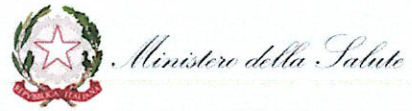

#### Struttura della mascherina

Descrizione: Maschera monouso non sterile con gancio per l'orecchio.

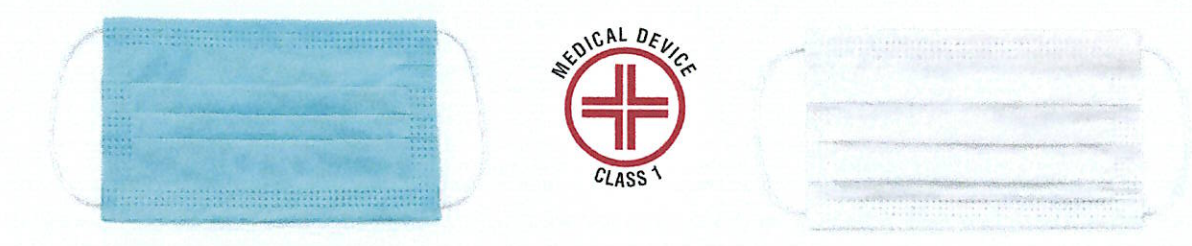

#### **Composizione e Caratteristiche**

| Composizione<br>Strato esterno | Materiale grezzo Polipropilene |
|--------------------------------|--------------------------------|
|                                |                                |
| Strato interno                 | Polipropilene                  |
| Anelli elastici                | Poliammide+Poliuretano         |

Senza lattice.

#### 2 Confezionamento

La confezione base è composta da un singolo cartone al cui interno vi sono mille (1000) mascherine chirurgiche. Nella confezione sono anche contenute le relative istruzioni di legge (Lotto di produzione, data di scadenza, etc.).

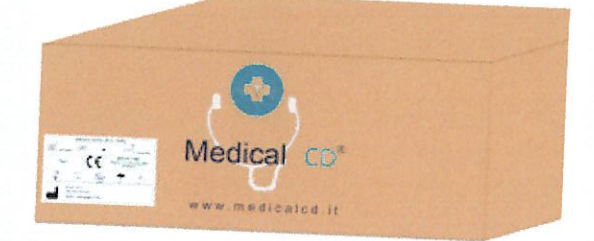

La nostra azienda è disponibile anche a valutare confezionamenti diversi a seconda delle esigenze del cliente.

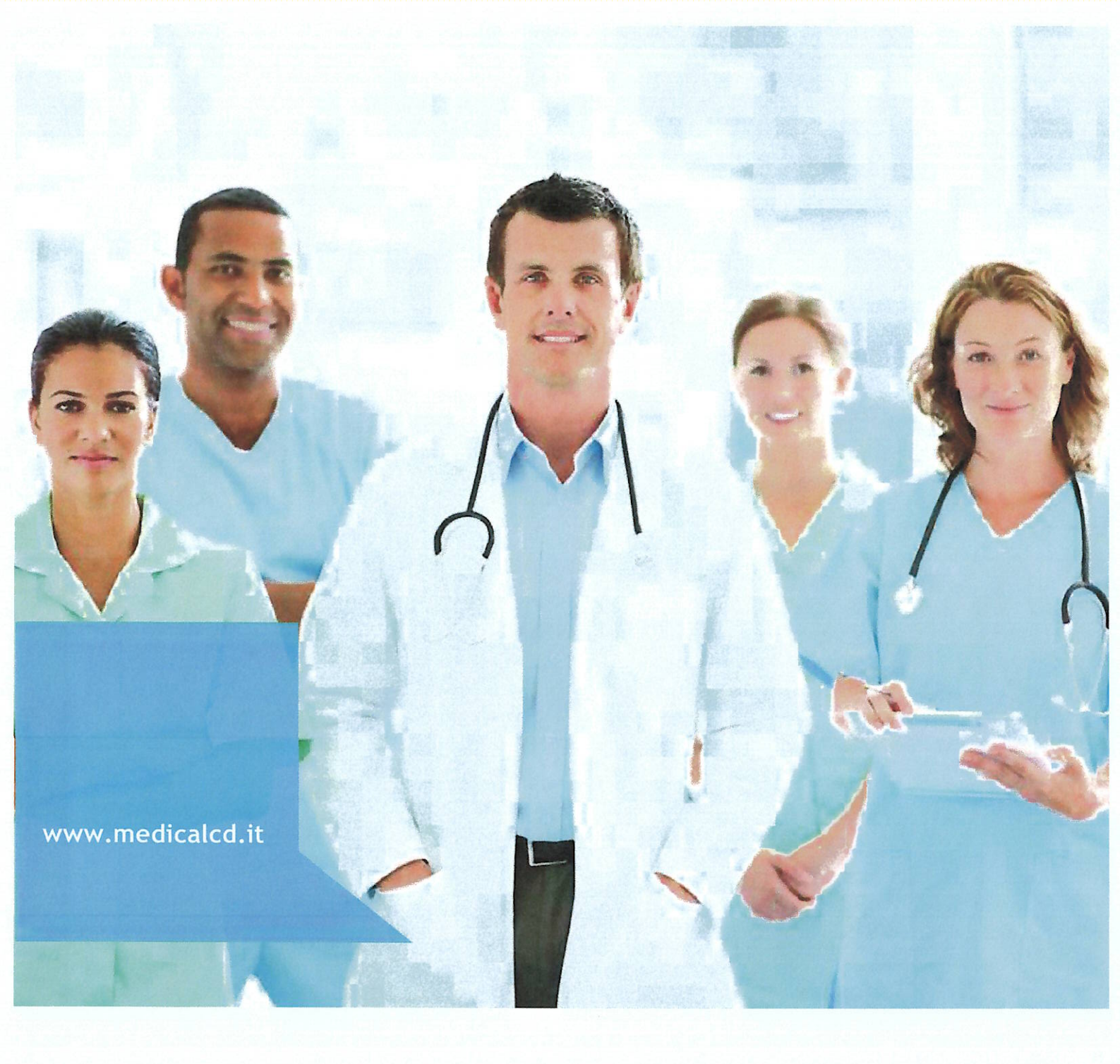

Ecra Srl via Rosa Jemma, 2 84091, Battipaglia (SA) info@ecranet.com

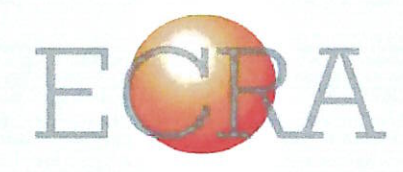